### Menggambar Irisan Bidang pada Kubus ala bamstheguru dengan GeoGebra

#### GeoGebra

SAMBANG HADI PRAYITNO + 🤍 🗄

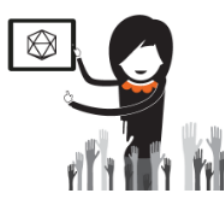

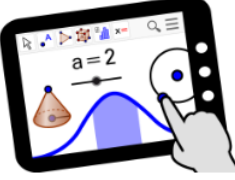

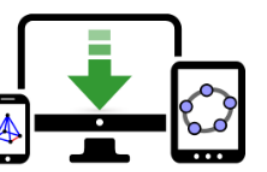

Materials

GeoGebra Math Apps

Downloads

GEOGEBRA THE GRAPHING CALCULATOR FOR FUNCTIONS, GEOMETRY, ALGEBRA, CALCULUS, STATISTICS AND 3D MATH! DYNAMIC MATHEMATICS FOR LEARNING AND TEACHING

## Menggambar Irisan Bidang Pada Kubus

MODUL 2A

- 1. Download file dari <u>https://ggbm.at/nz35MS2M</u>
- 2. Buka file dengan Aplikasi GeoGebra sehingga tampil seperti gambar berikut

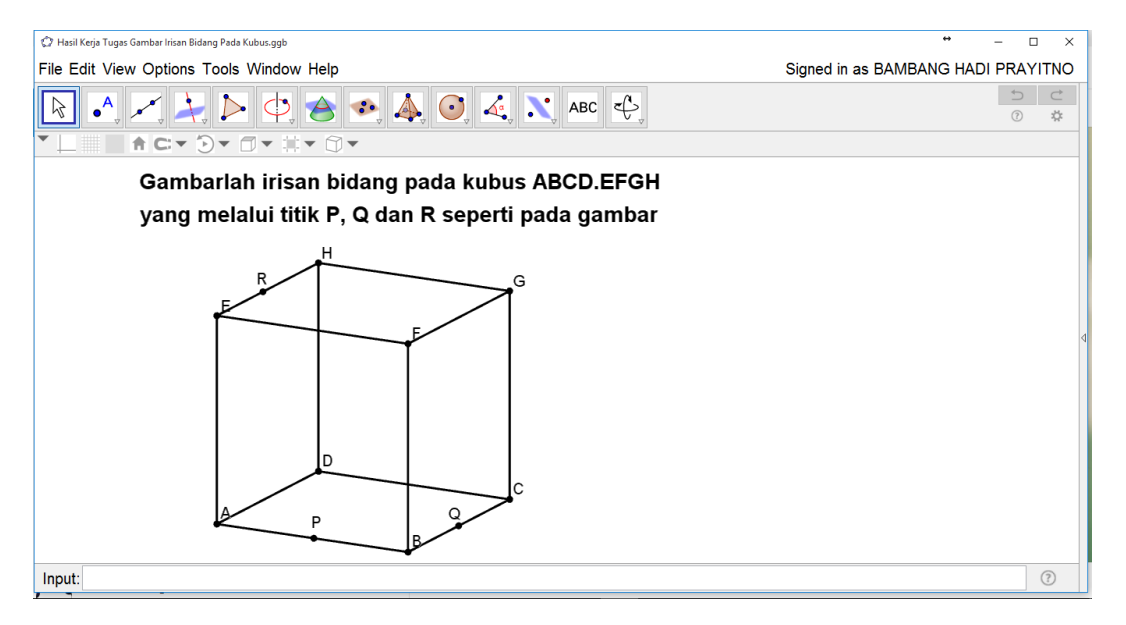

3. Hubungkan dua titik diantara P,Q dan R yang sebidang! Karena titik P dan Q sebidang maka

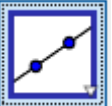

sehingga tampilan berikutnya seperti

buatlah garis melalui titik P dan Q dengan tool gambar berikut

| 💭 Hasil Kerja Tugas Gambar Irisan Bidang Pada Kubus.ggb | ** – 🗆 ×                           |
|---------------------------------------------------------|------------------------------------|
| File Edit View Options Tools Window Help                | Signed in as BAMBANG HADI PRAYITNO |
| R                                                       |                                    |
|                                                         |                                    |
| Gambarlah irisan bidang pada kubus ABCD FEGH            |                                    |
|                                                         |                                    |
| yang melalui titik P, Q dan R seperti pada gambar       |                                    |
|                                                         |                                    |
| Input:                                                  | ?                                  |

Dan berilah warna selain hitam pada garis PQ. Dalam hal ini saya memberikan warna merah.

4. Karena garis PQ pada alas maka buatlah perpotongan garis PQ dengan garis-garis pada alas

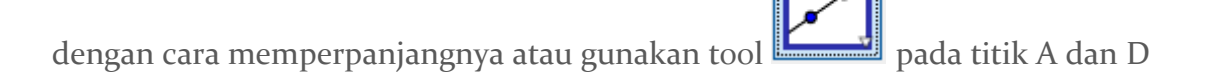

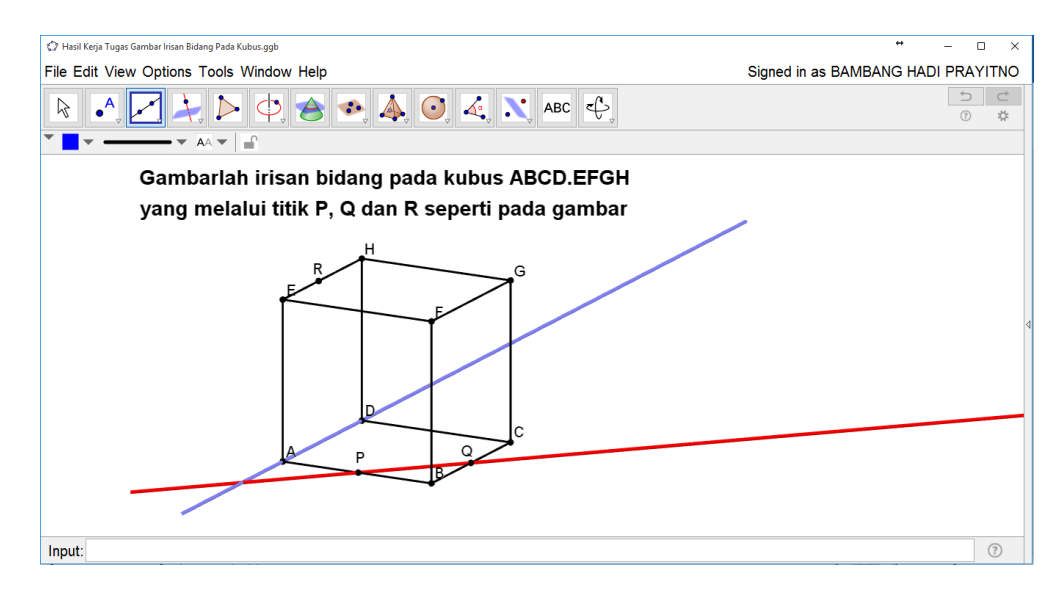

### Lanjutkan untuk garis CD

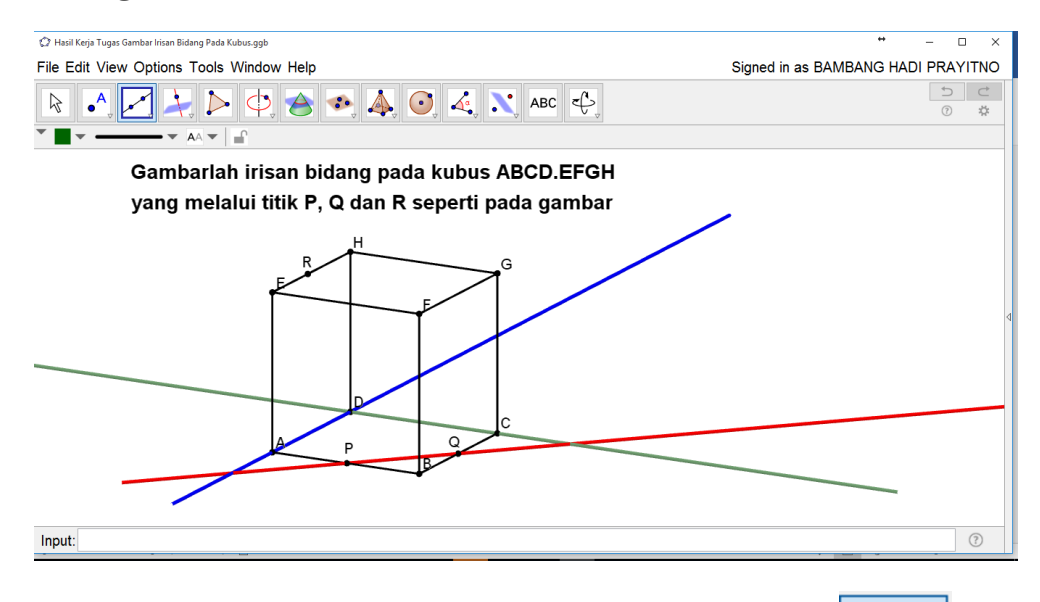

5. Tentukan perpotongan antara garis PQ dengan garis AD dengan tool sehingga muncul titik L

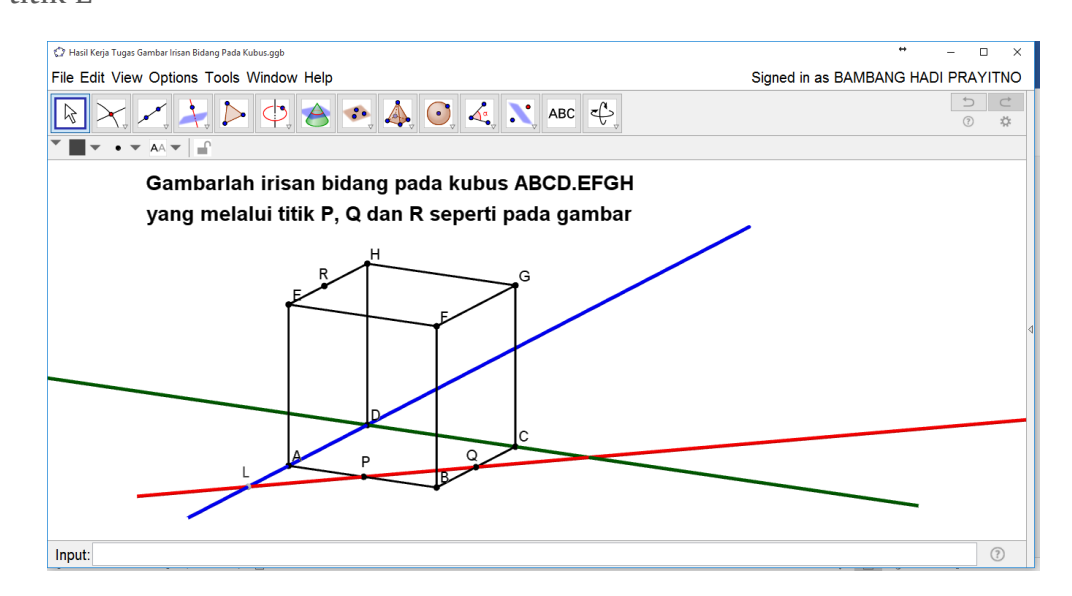

Lanjutkan untuk perpotongan garis PQ dengan garis CD di titik M

BAMBANG HADI PRAYITNO | GEOGEBRA IGI | 18 APRIL 2017

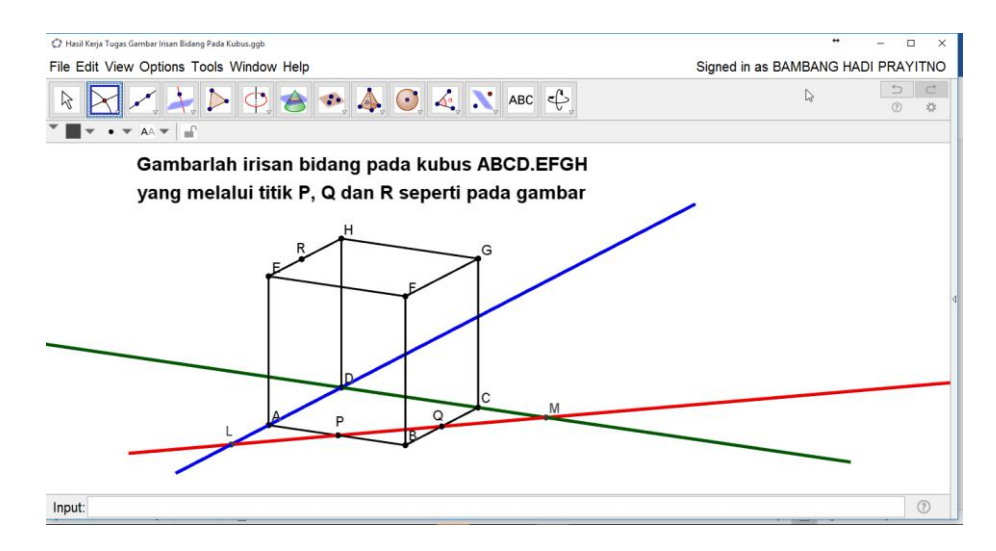

Nah sekarang titik yang diketahui telah bertambah yaitu titik L dan titik M.

6. Perhatikan titik L dan titik R sebidang yaitu pada bidang ADHE. Buatlah garis LR dengan tool

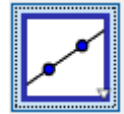

sehingga muncul gambar berikut

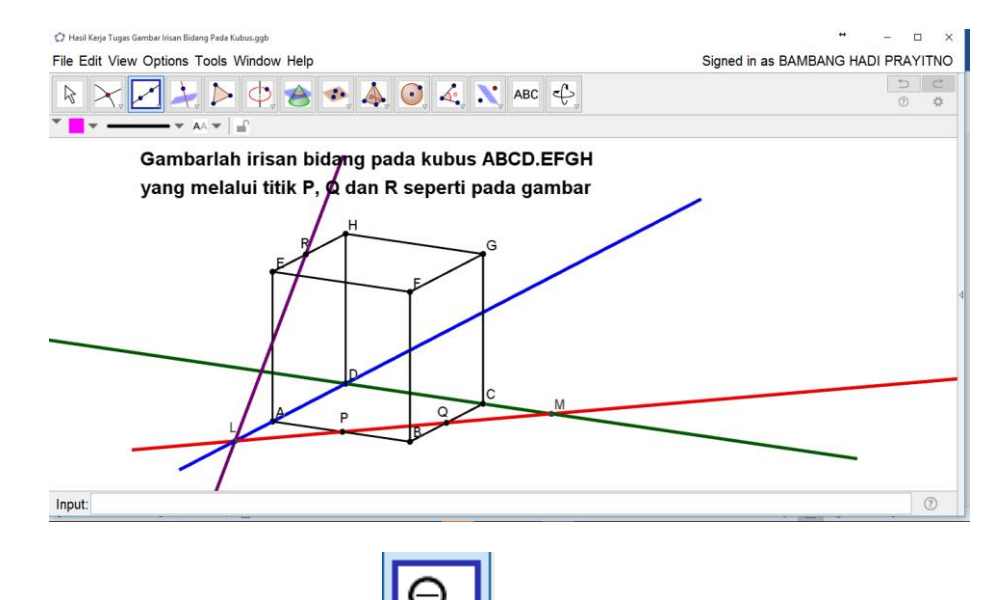

7. Kecilkan ukuran gambar dengan tool seperlunya, karena kali ini Kita akan membuat perpotongan antara garis LR dengan garis DH sehingga tampilannya menjadi seperti

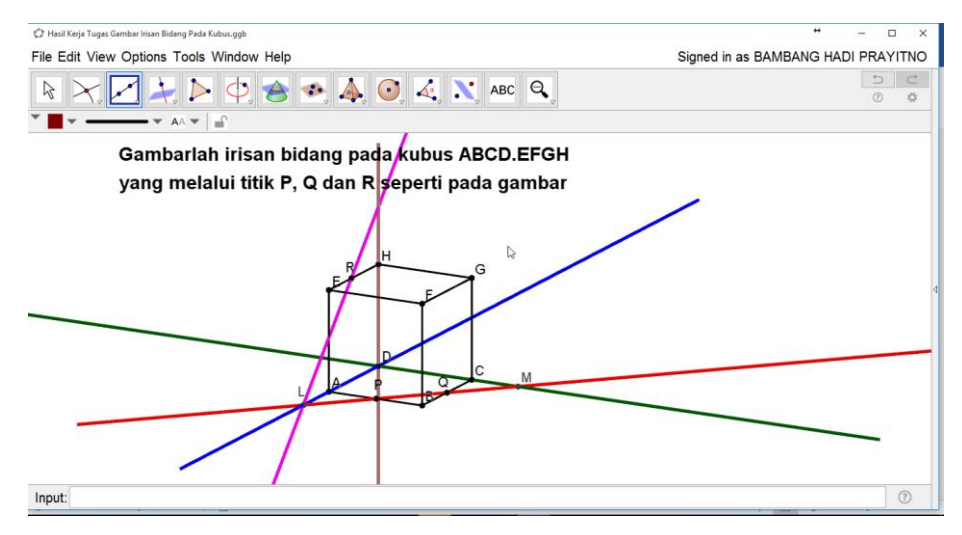

BAMBANG HADI PRAYITNO | GEOGEBRA IGI | 18 APRIL 2017

8. Buatlah titik perpotongan garis LR dengan garis AE dan garis DH masing-masing di titik N dan titik O.

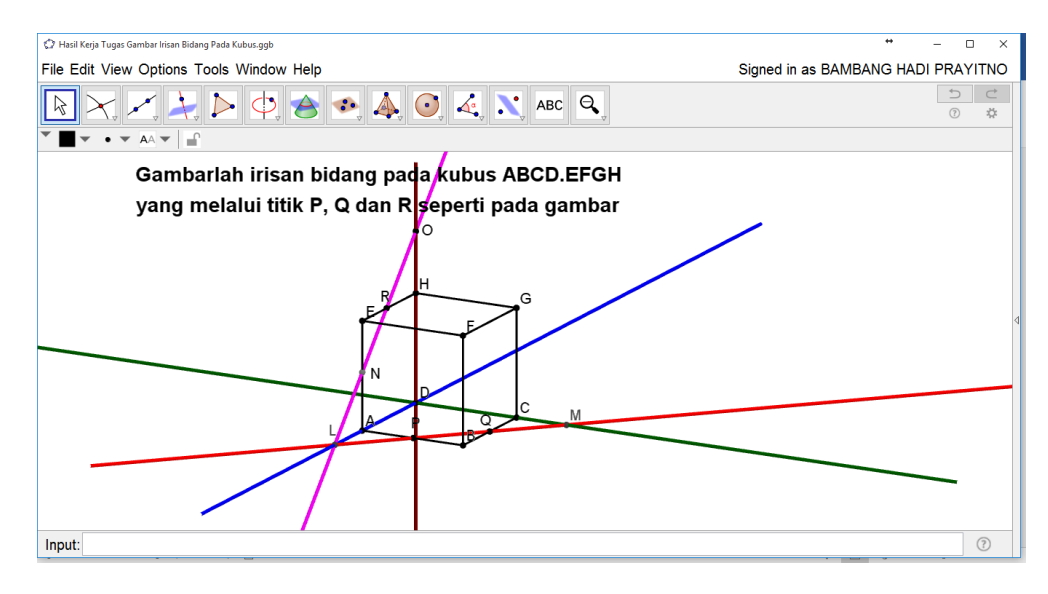

9. Karena titik O dan titik M sebidang maka buatlah garis OM

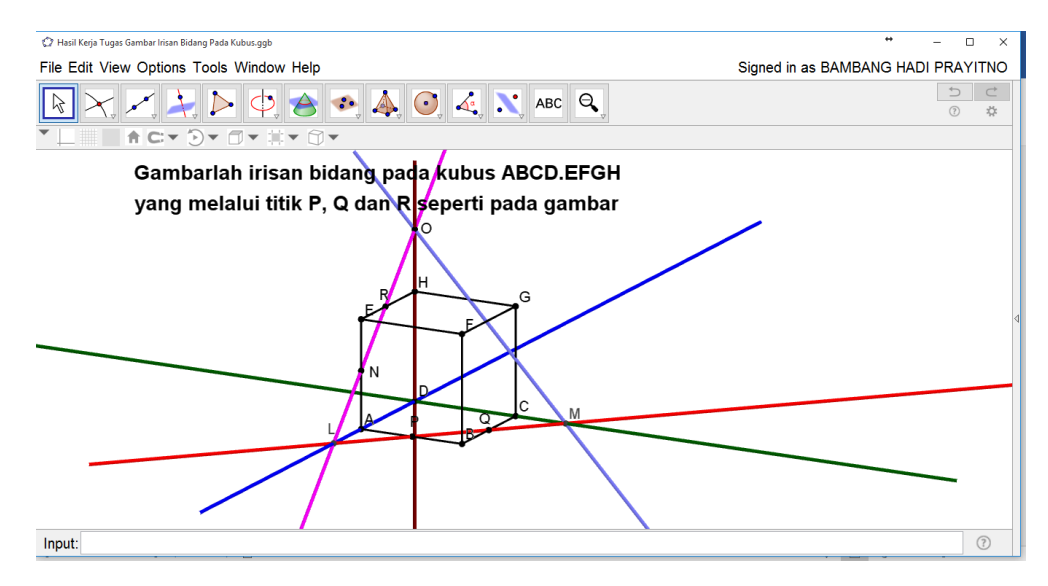

10. Buatlah titik potong antara garis OM dengan garis GH dan garis CG masing-masing di titik

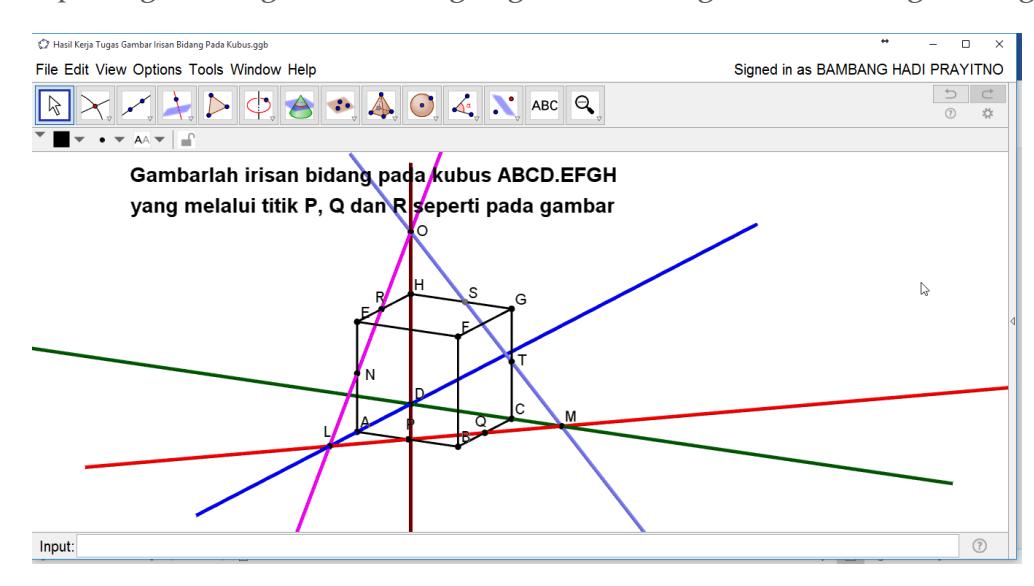

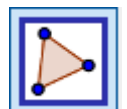

11. Hubungkan titik-titik P, Q, T, S, R, dan N dengan tool gambar berikut

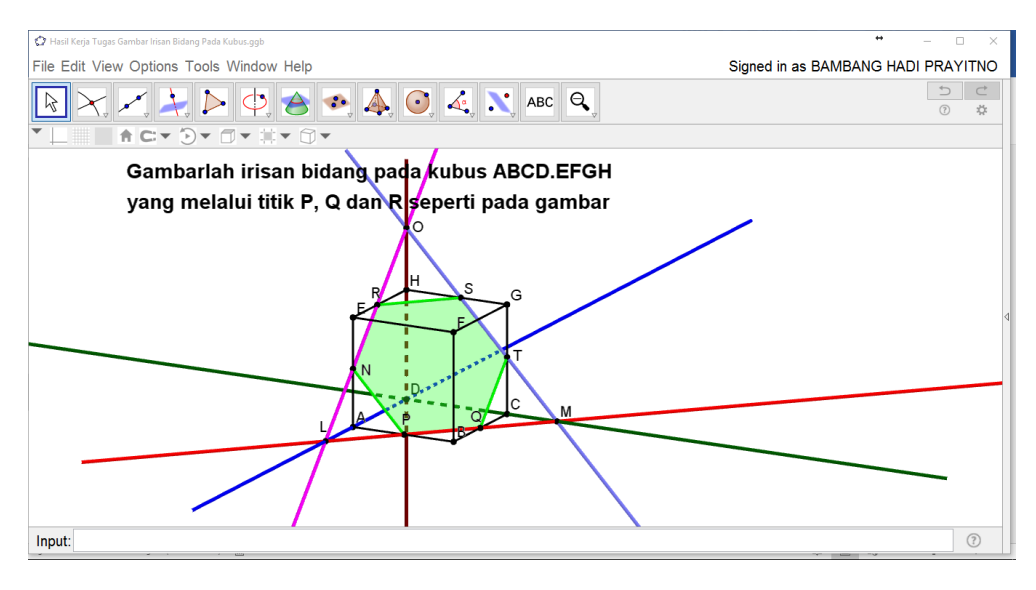

12. Coba cek kebenaran gambar yang telah anda buat dengan tool yang sudah disediakan oleh

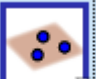

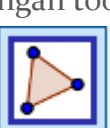

, klik titik P, klik titik Q dan klik dengan urutan langkah klik 🛽 GeoGebra yaitu titik R. Apakah gambar yang terbentuk sama? Jika sama maka Anda telah sukses menggambar irisan bidang pada kubus yang melalui tiga titik.

| 🗘 Hasil Kerja Tugas Gambar Irisan Bidang Pada Kubus.ggb | ** – 🗆 ×                           |
|---------------------------------------------------------|------------------------------------|
| File Edit View Options Tools Window Help                | Signed in as BAMBANG HADI PRAYITNO |
| R X, M, D Q, A P. Q. ABC Q.                             | ン C<br>な ①                         |
|                                                         |                                    |
| Gambarlah irisan bidang pada kubus ABCD.EFGH            |                                    |
| vang melalui titik P. Q dan R seperti pada gambar       |                                    |
|                                                         |                                    |
| Input:                                                  | (?)                                |

Jika diamati gambar diatas irisan bidang yang terbentuk sudah benar karena tidak ada polygon irisan bidang yang tertutup bidang PQR. Meskipun demikian ada baiknya lakukan cek irisan

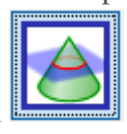

dua bidang dengan

Selamat Mencoba dan Menikmati

# Maaf jika modulnya acak adul

BAMBANG HADI PRAYITNO | GEOGEBRA IGI | 18 APRIL 2017